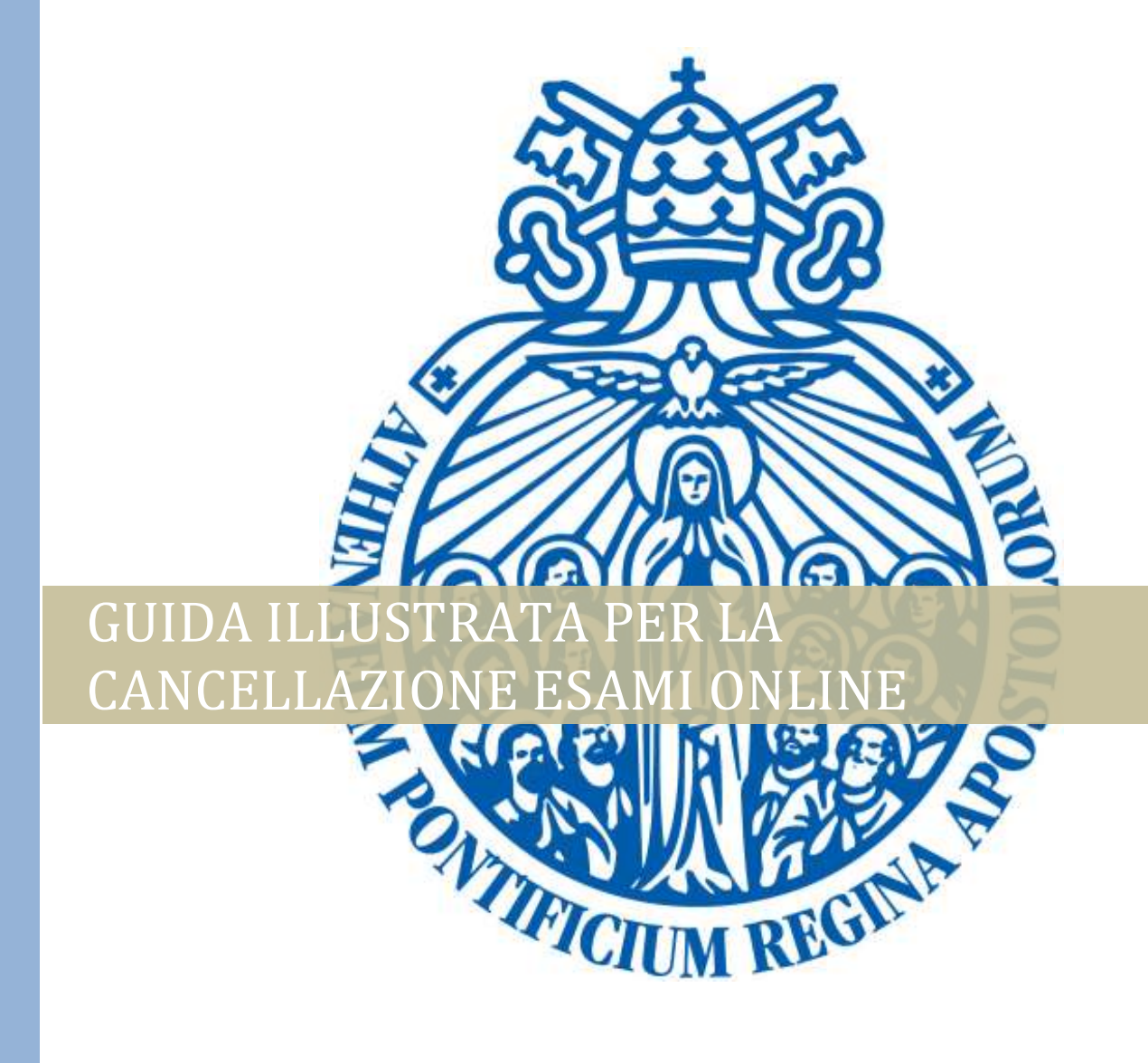

Segretaria Generale | Versione approvata, 2/9/2020

## PASSI DA SEGUIRE

- 1. Accedere al sito <u>www.upra.org</u>
- 2. Cliccare su **Studenti**, successivamente su **Area riservata**.

| 1000 March 10770                                   | Chi siamo 🕶        | Offerta formativ | a 🕶 Studenti 🕶                                   | News dall'ateneo 🔹 | Ufficio stampa 🕶 | Sostienici • | Contattaci |
|----------------------------------------------------|--------------------|------------------|--------------------------------------------------|--------------------|------------------|--------------|------------|
| Futuri                                             |                    | I                | scritti                                          |                    | Alumni           |              |            |
| Come iscrivers<br>Come ottenere<br>Dove alloggiare | i<br>il visto<br>e | A<br>N<br>N      | rea riservata<br>fodulistica<br>fateriali online |                    |                  |              |            |
|                                                    |                    | -                | -                                                |                    |                  | m            | F          |
|                                                    |                    |                  |                                                  | -                  |                  | 115.         |            |
| 1.0                                                |                    |                  | -                                                |                    |                  |              |            |
| UPRA / STUD                                        | ENTI               |                  |                                                  |                    |                  |              |            |
|                                                    |                    |                  |                                                  | CALA               | ~ ~              |              |            |
|                                                    |                    |                  | 175                                              |                    | 2                |              | 39         |
| Ina volta v                                        | isualizza          | ta questa        | pagina, cli                                      | ccare Acced        | ere all'Are      | a Riser      | vata.      |
| Jna volta v                                        | isualizza          | ta questa        | pagina, cli                                      | ccare <b>Acced</b> | ere all'Are      | a Riser      | vata.      |
| Jna volta v                                        | isualizza          | ta questa        | pagina, cli                                      | ccare Acced        | ere all'Are      | a Riser      | vata.      |

4. Inserire il proprio l'ID e password.

**NOTA**: se è il suo primo accesso, inserire l'ID e come password la data di nascita nel formato DDMMAA. Una volta entrato le chiederà di cambiare PIN con un altro composto da 6 numeri.

| Inserisci il tuo numero di identificazione utente (ID Usuario) e il tuo Personal Identification Number (NIP).                                                                                                    |
|----------------------------------------------------------------------------------------------------|
| 1 ID Usuario, composto da 8 numeri, corrisponde al tuo numero di matricola preceduto dagli 0 (00001234).                                                                                                    |
| 2 Il NIP corrisponde alla tua data di nascita nel formato GGMMAA. (010189). Questo PIN (per chi fa l'accesso per prima volta) è 'provvisorio' per cui sarà necessario<br>modificarlo nella schermata che comparirà dopo che avrai cliccato Accesso. |
| ATTENZIONE: se non l'hai già fatto è obbligatorio rispondere all'Informativa per il Trattamento dati personali per sbloccare le attività nell'Area riservata.                                                                                       |
| ATTIVITA DI PROSSIMA SCADENZA                                                                                                    |
| - fino al 3 settembre: iscrizione con mora agli esami di recupero.                                                                                                    |
| - dal 15 al 29 settembre: selezione dei corsi opzionali e seminari se previsti nel proprio piano degli studi.                                                                                                    |
| La Richiesta di cancellazione dagli esami viene effettuata premendo il pulsante CANCELLAZIONE                                                                                                    |
| Per eventuali difficoltà inviare una mail a servizionline@upra.org possibilmente allegando l'immagine della schermata in cui si riscontra il problema.                                                                                              |
| Se si visualizza un blocco amministrativo contattare l'Economato all'indirizzo Ivalentini@upra.org                                                                                                    |
|                                                                                                    |
| ID Usuario:                                                                                                    |
| NIP:                                                                                                    |
|                                                                                                    |
| Accesso Ha dimenticato il NIP?                                                                                                    |
|                                                                                                    |

5. Accedendo al proprio profilo, cliccare sul link **Servizi per gli studenti**.

| 6. Cliccare su <b>Regist</b>                                                 | razior        |                                                                                                    | 6                                                                                                   |                                                                                                    |
|------------------------------------------------------------------------------|---------------|----------------------------------------------------------------------------------------------------|----------------------------------------------------------------------------------------------------|----------------------------------------------------------------------------------------------------|
| Ammissioni<br>Richiesta di ammissione<br>revisione di una domand<br>inviata. | o la<br>a gia | Registrazioni<br>Verifica l'orario settimanale e lo<br>stato di registrazione ai corsi per<br>aggiungere, modificare e<br>cancellare. Effettua qui la<br>prenotazione esami. | Informazioni Accademiche<br>Consulta i corsi, i voti e<br>l'avanzamento nel tuo piano di<br>studio. | Situazione amministrativa<br>È possibile verificare la propria<br>situazione amministrativa presso<br>l'Ateneo ed effettuare pagamenti. |
| Richiesta certificati<br>Richiedi i tuoi certificati e                       | diplomi       |                                                                                                    |                                                                                                    |                                                                                                    |

7. Cliccare su **Prenotazione Esami** 

8.

| Richiesta di ammissione o la<br>revisione di una domanda gia<br>inviata.                           | Verifica l'orario settimanale e lo<br>stato di registrazione ai corsi per<br>aggiungere, modificare e<br>cancellare. Effettua qui la<br>prenotazione esami. | i corsi, i voti e<br>E possibile verificare la propria<br>situazione amministrativa presso<br>l'Ateneo ed effettuare pagamenti |
|----------------------------------------------------------------------------------------------------|----------------------------------------------------------------------------------------------------|----------------------------------------------------------------------------------------------------|
| <ul> <li>Seleziona semestre e anno<br/>accademico</li> <li>Dettaglio programma studente</li> </ul> | Aggiungi o cancella corsi      Tutte le registrazioni ai corsi                                                                                              | Orario settimanale     Prenotazione Esami                                                                                      |
| <ul> <li>Seleziona semestre e anno<br/>accademico</li> <li>Dettaglio programma studente</li> </ul> | Aggiungi o cancella corsi      Tutte le registrazioni ai corsi                                                                                              | Orario settimanale     Prenotazione Esami                                                                                      |

9. Per la **cancellazione** è sufficiente togliere il flag dalla casella esame e Salvare.

NOTA: si fa presente il Regolamento generale, all'art. 61 pgf 3

Una volta iscritto ad un esame, se uno studente, per diversi motivi, non può sostenerlo nella data stabilita, deve disdirne l'iscrizione almeno due giorni lavorativi prima dell'esame presso la Segreteria di Facoltà; se non lo fa, la nuova iscrizione all'esame è soggetta alla tassa per esami non presentati.

|                                      | azione                          | ui coui                            |                                                                                                    |                   |                                         |                                               |                              |                         | Primo sen<br>Dic 03                                                                          | nestre 2013-2014<br>3, 2013 02:03 AM          |       |
|--------------------------------------|---------------------------------|------------------------------------|----------------------------------------------------------------------------------------------------|-------------------|-----------------------------------------|-----------------------------------------------|------------------------------|-------------------------|----------------------------------------------------------------------------------------------|-----------------------------------------------|-------|
| Stampa I                             | 'elenco del                     | lle prove re                       | egistrati                                                                                             |                   |                                         |                                               |                              |                         |                                                                                              |                                               |       |
| NRC                                  | Subj Co                         | urse Desc                          | rizione Credi                                                                                         | ti Modalit        | à Data Ora                              | rio Edifici                                   | o Aula                       | Profess                 | ore                                                                                          | Iscritta                                      |       |
| 1130                                 | FILP 2                          | 019 Una<br>ance<br>anin            | questione antropologica 3<br>ora aperta: rapporto<br>na-corpo                                         | Teoria            | 13/12/2013 10<br>12                     | IO- Corri<br>IO B                             | doio 201                     | D'Agos                  | tino Daniele                                                                                 | <b>v</b>                                      |       |
|                                      |                                 |                                    |                                                                                                    |                   | Salvare                                 |                                               |                              |                         |                                                                                              |                                               | - A - |
| Sal                                  | vare.                           | Se po                              | ssibile stampare l                                                                                    | l'elen            | co degli es                             | ami se                                        | elezio                       | nati.                   | N                                                                                            | Q                                             |       |
| Sal<br>Prenot                        | vare.<br>tazione                | Se po<br>di esar                   | ssibile stampare l                                                                                    | l'eleno           | co degli es                             | ami se                                        | elezioi                      | nati.                   | Primo sem<br>Dic 03                                                                          | estre 2013-2014<br>2, 2013 02:05 AM           |       |
| Sal                                  | vare.                           | Se po<br>di esar                   | ssibile stampare l<br>ni sessione ordinaria                                                           | l'eleno           | co degli es                             | ami se                                        | elezion                      | nati.                   | Primo sem<br>Dic 03                                                                          | estre 2013-2014<br>, 2013 02:05 AM            |       |
| Sal<br>Prenot                        | tazione                         | Se po<br>di esar                   | ssibile stampare l                                                                                    | l'elend           | co degli es                             | ami so                                        |                              | nati.<br>Ritorn         | Primo sem<br>Dic 03                                                                          | estre 2013-2014<br>, 2013 02:05 AM<br>azione  |       |
| Sal                                  | vare.<br>tazione                | Se po<br>di esar                   | ni sessione ordinaria                                                                                 | Crediti           | co degli es<br>Modalità Data            | ami so<br>Starr<br>Orario                     | elezion<br>pare<br>Edificio  | Ritorn<br>Aula          | Primo sem<br>Dic 03<br>are alla pagina prenota<br>Professore                                 | estre 2013-2014<br>, 2013 02:05 AM<br>azione  |       |
| Sal<br>Prenot                        | tazione                         | Se po<br>di esar<br>Course<br>2006 | ni sessione ordinaria<br><b>Descrizione</b><br>Essere, conoscere, dire                                | Crediti<br>5      | <b>Modalità Data</b><br>Teoria 30/11/20 | ami so<br>Starrio<br>13 1000-<br>1300         | elezion<br>pare<br>Edificio  | nati.<br>Ritorn<br>Aula | Primo sem<br>Dic 03<br>are alla pagina prenota<br>Professore<br>Contat Alain                 | estre 2013- 2014<br>, 2013 02:05 AM<br>azione |       |
| Sal<br>Prenot<br>NRC<br>1097<br>1123 | tazione<br>subj<br>FILP<br>FILO | Se po<br>di esar<br>Course<br>2006 | ni sessione ordinaria<br><b>Descrizione</b><br>Essere, conoscere, dire<br>Le metafisiche dell'essenza | Crediti<br>5<br>3 | <b>Modalità Data</b><br>Teoria 30/11/20 | ami se<br>Starr<br>Orario<br>13 1000-<br>1300 | elezion<br>apare<br>Edificio | Ritorn<br>Aula          | Primo sem<br>Dic 03<br>are alla pagina prenota<br>Professore<br>Contat Alain<br>Contat Alain | estre 2013-2014<br>, 2013 02:05 AM<br>azione  |       |

-Fine-